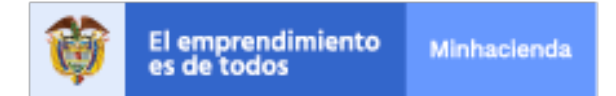

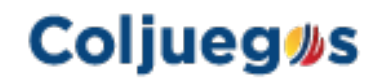

## INSTRUCTIVO UTILIZACION OPCION TRAMITE AGIL (CONSULTA ESTADO CUENTA ACTUACIONES ADMINISTRATIVAS Y GENERACION RECIBOS DE PAGO)

1. Ingreso a la opción al portal del operador

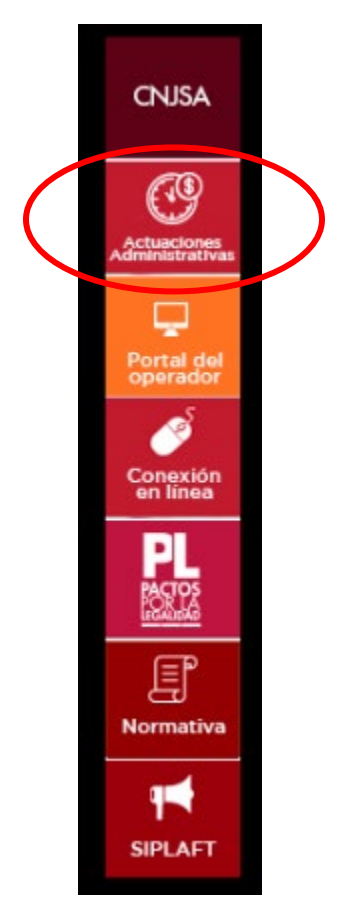

| Ø        | El emprendimiento<br>es de todos                                                                                                    | Minhacienda                                                                              | Colju                                                               | ıeg∥s                                                             |                                |
|----------|----------------------------------------------------------------------------------------------------|------------------------------------------------------------------------------------------|---------------------------------------------------------------------|-------------------------------------------------------------------|--------------------------------|
| INICIO   | X       Image: Sistema de Gestión D       X       Image: Sistema de Gestión D       X       Image: Sistema de | Modulo total :. x   🕑 -Libro Auxii<br>o/PortalOperador//Coljuegos/publico/a              | ar. x M Recibidos (1) - jiyeland x<br>ctAdm/ingresoDeudorPago.xhtml | Ingreso deudor a pago: X +<br>Q ★ ○ ●<br>Ingreso de<br>Deudores a | - 0 ×                          |
| Ø Ingres | o de deudores                                                                                                    | NORESO DEUD                                                                              | or a moos                                                           | pagos                                                             |                                |
|          |                                                                                                    | No.<br>Identificación: Ingrese núr<br>Como<br>Electrónico: Ingrese su<br>No soy un rebot |                                                                     |                                                                   |                                |
|          |                                                                                                    | Solicit<br>Token                                                                         | ar Tengo<br>Token                                                   |                                                                   |                                |
|          | 💼 🔒 Solicitud Estad 🧔 📘 0.SI                                                                                                    | HIRAKABA 🚺 Descargas 歧                                                                   | :Estado de Cu 🌀 Ingreso deudo 🗴 🗄 ES                                | STADOS DE 🔹 Hangouts de ^ 다                                       | •<br>8:47 a.m.<br>⊈× 5/07/2019 |

2. Se ingresa el documento de identidad del tercero a consultar y el correo electrónico al cual se desea llegue el Token para consulta, se realiza la validación respectiva con la imagen indicada.

| 🍿 INICIO 🗙 M Recibidos (3) - jjvelandii 🗴 🚳 dEstado de Cuenta GCT 🗴 M Actuaciones Administra 🗴 🌗 Ingreso deudor a pago | 🗴 💥 🔐 Sistema de Gestión D 🗙 📔 🕂  | – o ×     |
|----------------------------------------------------------------------------------------------------|-----------------------------------|-----------|
| ← → C 🔒 tramiteagil.coljuegos.gov.co/PortalOperador/Coljuegos/publico/actAdm/ingresoDeudorPago.xhtml                   | ९ 🕁 🕐 🎈                           | 🗊 💹   🕖 🗄 |
| Monday 30 September 2019                                                                                               |                                   | A         |
| Coljuegøs 😵 Elemperedimiento                                                                                           | Ingreso de<br>Deudores a<br>pagos |           |
| 🥖 Ingreso de deudores                                                                                                  |                                   |           |
|                                                                                                    |                                   |           |
|                                                                                                    |                                   |           |
| INGRESO DEUDOR A PAGOS                                                                                                 |                                   |           |
| No.<br>Identificación: 900342051                                                                                       |                                   |           |
| Como<br>Electrico: [jvelandia@coljuegos.gov.s                                                                          |                                   |           |
|                                                                                                    |                                   |           |
| Solicitor Tengo<br>Tokan Tokan                                                                                         |                                   |           |
|                                                                                                    |                                   |           |
|                                                                                                    | -                                 |           |
| ۲                                                                                                    |                                   | •<br>•    |
| 👯 🔎 🗊 🛱 📕 🥭 📔 SUGERI 🙆 Recibi 🧿 Ingres 🕅 8-Cont 🕅 9.SEPT 🕅 DINA 🔍 Hango 🖉                                              | ] BANN 🔃 INSTR 🥳 Sin titu ヘ 🖫     | □         |

**3.** El sistema habilita el botón Solicitar Token.

| Ø                                 | El emprendi<br>es de todos                                                                                    | miento                                                                 | Minhacier                                               | nda                                                | C                               | olj                                    | ueg            | <b>)</b> //        | S                         |                |                       |           |
|-----------------------------------|----------------------------------------------------------------------------------------------------|------------------------------------------------------------------------|---------------------------------------------------------|----------------------------------------------------|---------------------------------|----------------------------------------|----------------|--------------------|---------------------------|----------------|-----------------------|-----------|
| INICIO ← → C  Friday 05 July Colj | x 1 1 .: Sistema de Gest<br>COLJUEGOS [CO]   tramiteagi<br>2019<br>UEGISS I I I I I I I I I I I I I I I I I I | tión D X 🛛 🤡 :: Mod<br>Il.coljuegos.gov.co/Pc<br>semprendimiento Minha | ulo total :. x   O<br>vrtalOperador//Coljuego<br>stenda | :Libro Auxilian.                                   | X M Reci                        | bidos (1) - jivelandi – X<br>agouxhtml | 🥠 Ingreso deud | lor a pago: )<br>Q | Ingress<br>Deudo<br>pagos | o de<br>ores a | - (<br>  <b> </b>     |           |
|                                   |                                                                                                    |                                                                        | No.<br>Identificación:<br>Como<br>Bischórico:           | NGRESO DEUDOR A 1<br>811042561<br>jjvelandia@colju | AGOS<br>legos.gov.c             |                                        |                |                    |                           |                |                       |           |
|                                   |                                                                                                    |                                                                        | ✓ N                                                     | lo soy un robot<br>Solicitar<br>Token              | rcAPTCHA<br>Rriesded-Cardistree |                                        |                |                    |                           |                |                       |           |
| ۰<br>۲ P C                        | ] 🛱 🎴 Solicitud Es 🧃                                                                                          | e 🚺 O.SHIRAKA                                                          | . 🏨 Descargas                                           | 🎐 .:: SIICOL                                       | o Ingreso deu                   | X ]] ESTADOS D                         | 🔫 Hangouts d   | W Docum            | ent                       | < 탄 약          | < 8:52 a.m<br>5/07/20 | ,<br>19 🗅 |

**4.** Al seleccionar esta opción llega al correo indicado el Token el cual estará activo por un tiempo determinado para acceder al sistema.

| 🍌 INICIO                                                   | 🗙 🛛 👹 🕮 Sistema de Gestión Docume: 🗙 🖉 🔅 Modulo total a. 🛛 🗙 🖉 dibro Auxilian. 🛛 🗙 M Token generado SIICOL - jivela 🗙 🚽                                                                                                    | - • ×                                                                                                    |
|------------------------------------------------------------|----------------------------------------------------------------------------------------------------|----------------------------------------------------------------------------------------------------|
| $\leftrightarrow$ $\rightarrow$ C $\square$ mail.goog      | gle.com/mail/u/0/#inbox/WhctKJVRPKcFKnvBJfHfqsFzqSTcpIRTXSxwJZKbwzxfcsSbXQWqpJhCrCBHXmKmqrpkxsb Q 🛧                                                                                                    | o 🔩 🛊 🖪   🕖 🗄                                                                                                    |
| = M Gmail                                                  | Q Buscar correo 🔹 🕐 🗰                                                                                                    | Coljuegøs J                                                                                                    |
|                                                            | ← 🖸 🕘 🗑 🗑 🔁 🖿 : 1de 35 < > Es → 🔅                                                                                                    |                                                                                                    |
| Recibidos                                                  | 2 Token generado SIICOL > Recibidos x 🖶 🖸                                                                                                    | John Jairo +                                                                                                    |
| Destacados     Pospuestos     Enviados                     | sclm@coljuegos.gov.co 8:58 (hace 2 minutos) 😭 K 🗄                                                                                                    | Liliana Cecilia Trasot     Sandra Milena Gutiei     Claudia Patricia Pein                                                                                   |
| <ul> <li>Borradores</li> <li>INBOX</li> <li>Más</li> </ul> | Coljueg#s<br>El token generado por SIICOL es: bB7gG6j19 Cordialmente,COLJUEGOS                                                                                                    | <ul> <li>Yohanna Rocio Card</li> <li>Adriana Clavijo Rodr</li> <li>Diana Marcela Garcii</li> </ul>                                                          |
|                                                            | Este mensaje y sus anexos está dirigido para ser usado por su(s) destinatario(s) exclusivamente y puede contener información confidencial y/o reservada protegida<br>legalmente. Si usted no es el destinatario, se le notifica que cualquier distribución o reproducción del mismo, o de cualquiera de sus anexos, está estrictamente<br>prohibida. Si usted ha recibido este mensaje por error, por favor notifiquenos inmedialamente y elimine su texto original, incluidos los anexos, o destruya cualquier<br>reproducción del mismo. Las opiniones expresadas en este mensaje son responsabilidad exclusiva de quien las emite y no necesariamente religian la posición del<br><u>Colluegos</u> , ni componeten la responsabilidad institucianal por el uso que el destinatario haga de las mismas. Este mensaje ha dio venticado con software<br>antivirus. En consecuencia, Coljuegos no se hace responsable por la presencia en él, o en sus anexos, de algún virus que pueda generar daños en los equipos o<br>programas del destinatario. | Diego Orlando Ramii     Andrea Carolina Ran     Juan Pablo Castano     Lina Maria Simbaque     Julio Molano     Jorge Eliecer Morale     German Hernandez 1 |
|                                                            | Coljuegos : Empresa Industrial y Comencial del Estado Administrativa del Monopolo Rentitico de los Juegos de Suetra y Azar Sede Co 11 11o 1934 - 88 Soptia D C, Colombo PEX Administrativo (4371) 742 33<br>68 Atención al ciente: Linea Grazulta Nacional 018000 18 28 88 Boyoté (4371) 742 0988 Email: <u>contactenco@coljuegos ovr.co</u> Todos los Derechos Resenvados 9 2014                                                                                                    | <ul> <li>Alan Rene Perez Ort</li> <li>Doris Helena Angarit</li> <li>Johanna Lizzete Villa</li> </ul>                                                        |
|                                                            | La intormacion contenida en este correo y sus anexos es continencial y solo puede ser utilizada por la presona o empresa a la cual esta dirigida. Si Usted no es<br>el receptor autorizado, cualquier retención, difusión, distribución o copia de este correo es prohibida y sancionada por la ley. Si por error recibe este correo, por<br>favor reenviario a la eminetne de Coljuegos y/o borar el correo inmediatamente. Esta información es propiedad de Coljuegos toda distribución o copia de este<br>documento sin la autorización expresa de Coljuegos es prohibida y sancionada por la ley.                                                                                                    | <ul> <li>Julian Enrique Jimen</li> <li>Elizabeth Villalba Pei</li> <li>Alejandra Castelblan</li> </ul>                                                      |
|                                                            |                                                                                                    | Deisy Lorena Mende     Diago Alexander Por                                                                                                    |
| # 🔎 🖽 🗎                                                    | 📜 🤌 📙 O.SHIRAK 🚺 Descargas 💧 ::: SIICOL 🌀 Token gen 💿 Ingreso de 🕅 ESTADOS 🤫 Hangouts 🕷 Document                                                                                                    | へ 腔 d× 9:01 a.m. □<br>5/07/2019                                                                                                    |

**5.** Se ingresa el Token y se marca la casilla "No soy Robot" se realiza la validación respectiva, y se selecciona la opción Ingresar.

| El emprendimiento es de todos                                                                                                    | Minhacienda                                                                                  | Coljueg                                  | <b>∥</b> S                                                      |
|----------------------------------------------------------------------------------------------------|----------------------------------------------------------------------------------------------|------------------------------------------|-----------------------------------------------------------------|
| <ul> <li>Ingreso deudor a pagos AA × +</li> <li> <ul> <li>COLJUEGOS [CO] tramiteagil.coljuegos.gov.</li> <li>Fridov 05 July 2019</li> </ul> </li> <li>Coljuegøøs</li> <li>Etemperendimiento</li> <li>fingreso de deudores</li> </ul> | <b>co</b> /PortalOperador/Coljuegos/publico/ac                                               | tAdm/ingresoDeudorPago.xhtml             | – ⊐ ×<br>Q ☆ Incógnito ⊖ :<br>Ingreso de<br>Deudores a<br>pagos |
|                                                                                                    | No.<br>No.<br>Identificación: 81104256<br>Como<br>Elocatórico: [juelandia@<br>Ingrese Token: | OR A PMOOS<br>51<br>Pcoljuegos.gov.r     |                                                                 |
| 4                                                                                                    | Vo soy un robot                                                                              | ngdri Ga<br>Readdla Contorna<br>Ingresor |                                                                 |

6. El sistema ingresa y muestra las actuaciones administrativas que el tercero tenga activas en proceso de cobro a la fecha de consulta, con la información básica de la resolución como es Fecha, contrato de concesión, saldo de la actuación, fecha de ejecutoria, allí se puede seleccionar la actuación que se quiere consultar y se selecciona la opción "Ver detalle actuación Administrativa".

| Coljue                | G∰S 👸 Elemp<br>es de t              | rendimiento Minhacienda<br>odos |                                                                                                    |                                                                                                    |                  | Ingreso de<br>Deudores a<br>pagos |
|-----------------------|-------------------------------------|---------------------------------|----------------------------------------------------------------------------------------------------|----------------------------------------------------------------------------------------------------|------------------|-----------------------------------|
| Consultar Actos Admin | nistrativos Consultar Historial Pag | jos en linea                    |                                                                                                    |                                                                                                    |                  | Usuario:811042561                 |
| ción Deudor           | .4                                  | No. Identifi                    |                                                                                                    | Tine De Identificani (e                                                                                   |                  | Parta Sacial / Marta              |
|                       |                                     | NO. Identific<br>81104256       | 51                                                                                                    | Número de Identificación Tributario                                                                       |                  | DIVERMAQUINAS S.A.S               |
| No. Resolución        | Fecha Resolución                    | No. Contrato                    | Saldo Actuación<br>Administrativa                                                                                                    | Emisor                                                                                                    | Fecha Ejecutoria | Fecha Maxima De Pago              |
| 20195100015514        | 2019-05-24                          | C1268                           | \$724,805                                                                                                    | COLJUEGOS                                                                                                 | 2019-06-18       | 2019-06-18                        |
|                       |                                     |                                 | Ver detalle actuación                                                                                                    | Administrativa                                                                                            |                  |                                   |
|                       |                                     |                                 |                                                                                                    |                                                                                                    |                  |                                   |
|                       |                                     | Coljuegos: Emp                  | reso Industrial y Comarcial del Estado Administradora d                                                                                | lel Monspolio Rentístico de los juegos de Suerte y Azo                                                    | <i>.</i>         |                                   |
|                       |                                     | Atención al client              | Sede: Cra 11 No. 93A - 85 Bogotó; D.C., Colombia.)<br>e: Línea Gratuita Nacional 018000 18 28 88 Bogotó;<br>Todos los Derechos Reserva | PBX Administrativo: (+3/1) /42 33 68<br>: (+571) 742 0698 Email: contactenos@colipegos.gov.<br>dos © 2014 | 60               |                                   |
|                       |                                     |                                 |                                                                                                    |                                                                                                    |                  |                                   |
|                       |                                     |                                 |                                                                                                    |                                                                                                    |                  |                                   |
|                       |                                     |                                 |                                                                                                    |                                                                                                    |                  |                                   |

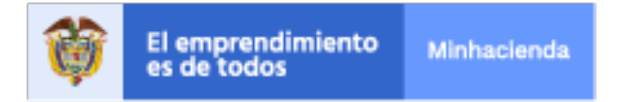

## **Coljueg**<sub>#s</sub>

**7.** En esta pantalla se indica cuáles son los conceptos que se están cobrando por la actuación administrativa y nos da las siguientes opciones:

| Consultar Actos Admir      | nistrativos Consultar Historial P | agos en línea |                                   |                                     |                  |                       |          |
|----------------------------|-----------------------------------|---------------|-----------------------------------|-------------------------------------|------------------|-----------------------|----------|
| nación Deudor              |                                   |               |                                   |                                     |                  |                       |          |
| Deu                        | Idor                              | No. Identif   | cación                            | Tipo De Identificación              |                  | Razón Social / Nombre |          |
| olidado Actos Administrati | ivos                              | 8110423       | 61                                | Número de Identificación Tributario |                  | DIVERMAGUINAS S.A.S   |          |
| No. Resolución             | Fecha Resolución                  | No. Contrato  | Saldo Actuación<br>Administrativa | Emisor                              | Fecha Ejecutoria | Fecha Maxima De Pago  |          |
| 20195100015514             | 2019-05-24                        | C1268         | \$724,805                         | COLUEGOS                            | 2019-06-18       | 2019-06-18            |          |
|                            | _                                 |               | Detallo Actuación Adm             | inistrativa                         |                  |                       |          |
| Conceptos                  | Valo                              | or Capital    | Valor Interés                     | Pagos Realizados                    | Sal              | do Por Concepto       | $\frown$ |
| Derechos de explotació     | in \$                             | 406,759       | \$310,869                         | \$0                                 |                  | \$717,628             | ٠        |
| Gastos de administracio    | ón                                | \$4,068       | \$3,109                           | \$0                                 |                  | \$7,177               | -        |
|                            | Totales: \$4                      | 10,827        | \$313,978                         | \$0                                 |                  | \$724,805             |          |
|                            |                                   |               |                                   | Iotal Actuacion Administre          | ativa:           | \$/24,805             |          |
|                            |                                   | Ver de        | etalle Concepto Ir a Pago         | Generar Estado de Cuenta            |                  |                       |          |

8. En la opción ver detalle de concepto nos indica el numero de cuota por la cual se esta realizando el proceso de cobro, el valor de la misma, y en caso de presentar pagos indicara las fechas de realizado.

|                   | × +                                                                             |                           |                          |                   |                            |                             | - 0             |
|-------------------|---------------------------------------------------------------------------------|---------------------------|--------------------------|-------------------|----------------------------|-----------------------------|-----------------|
| → C ■ (           | COLJUEGOS [CO]   tramiteagil.co                                                 | ljuegos.gov.co/PortalOper | ador/Coljuegos/publico/a | ctAdm/actuacionA  | dministrativa Deudor.xhtml | (                           | २ ☆ Incógnito 😸 |
| Consultar Actos A | Administrativos Consultar Historial Pa                                          | gos en linea              |                          |                   |                            |                             |                 |
| ación Deudor      |                                                                                 |                           |                          |                   |                            |                             |                 |
|                   | Deudor                                                                          | No. Identific             | cación                   | Tipo I            | De Identificación          | Razón Social                | / Nombre        |
| lidado Actos Adm  |                                                                                 |                           | Detalle Concep           | oto               |                            |                             | *               |
|                   | Concento                                                                        |                           |                          |                   |                            |                             |                 |
| No. Resolución    | Concepto                                                                        | No Cuota                  | Valor Cuota              | Deudores Asociado | IS .                       |                             | Pago            |
| 20195100015514    | LIQUIDACIÓN DE REVISIÓN POR<br>PAGO DE MENOR VALOR -<br>DERECHOS DE EXPLOTACIÓN | 25                        | \$406,759                |                   | Deudor                     | Valor Adeudado<br>\$406,759 | •               |
|                   | Discriminación Subdeudas                                                        |                           |                          |                   |                            |                             |                 |
|                   | Sub Deuda -                                                                     | Deudor                    | No. Ider                 | ntificacion       | Tipo Deudor                | Valor Sub Deuda             |                 |
| 0                 | D1                                                                              | 1                         | 8110                     | 142561            | UNICO                      | \$406,759                   |                 |
| Concer            |                                                                                 | - 15                      |                          |                   | Sub Toto                   | ıl: \$406,759               |                 |
| Derechos de es    |                                                                                 |                           |                          |                   | Total Concept              | p: \$406,759                | _               |
| Gastos de adm     | Pagos Realizados a Concepto                                                     |                           |                          |                   |                            |                             | 0               |
|                   | Fecha De P                                                                      | ago                       | Valor                    | Pagado            | P                          | ago Realizado Por           |                 |
|                   | No records found.                                                               |                           |                          |                   |                            |                             |                 |
|                   |                                                                                 |                           |                          |                   |                            |                             |                 |

**9.** En la opción generar estado de cuenta el sistema genera un archivo en PDF el cual muestra el detalle de la actuación administrativa, el archivo está compuesto de dos páginas, en la primera muestra la fecha y hora de generación del reporte, los deudores asociados, el saldo de capital y el valor de los intereses a la fecha de consulta.

| $\leftrightarrow \rightarrow c$ | <ol> <li>Archivo   C:/Use</li> </ol> | rs/jjvelandia/Dow | nloads/Est | adoCuentaDetallado.     | pdf          |       |             |                  |                   |            |                       |                     |            | ☆        | Incóg | nito 贵   | : |
|---------------------------------|--------------------------------------|-------------------|------------|-------------------------|--------------|-------|-------------|------------------|-------------------|------------|-----------------------|---------------------|------------|----------|-------|----------|---|
| EstadoCuentaD                   | Detallado.pdf                        |                   |            |                         |              |       | 1/3         |                  |                   |            |                       | ¢                   | >          | Ŧ        | ē     | □ -      | i |
|                                 | Coljue                               | g∰s               | E          | STADO DE CUENTA         | DETALLADO    | D ACT | TUACIÓN AD  | MINISTRATI       | VA POR DEUDOR     |            | El empre<br>es de tod | ndimiento Mi<br>fos | inhacienda |          |       |          |   |
|                                 | Detalle Acto Adminis                 | Eacha Resolución  | Facha      | latificación Posolución | Eacha Eiacut | toria | No Contrato | Emisor           | Eacha Maxima Pago | Eacha de   | Generación            | Hora do Go          | noració    |          |       |          |   |
|                                 | 20195100015514                       | 2019/05/24        | Techan     | 2019/06/17              | 2019/06/18   | 8     | C1268       | COLJUEGOS        | 06/18/2019        | 07/        | 05/2019               | 9.17                | AM         | <u> </u> |       |          |   |
|                                 | Deudores Asociados                   |                   |            |                         |              |       |             |                  |                   |            |                       |                     |            |          |       |          |   |
|                                 | Deudores                             |                   | Valor /    | deudado                 |              |       |             |                  |                   |            |                       |                     |            |          |       |          |   |
|                                 | 1                                    |                   |            | \$ 410,82               | 7            |       |             |                  |                   |            |                       |                     |            |          |       |          |   |
|                                 | TOTALES                              |                   | \$4        | 10,827                  |              |       |             |                  |                   |            |                       |                     |            |          |       |          |   |
|                                 | Conceptos Incluidos                  |                   |            |                         |              |       |             |                  |                   |            |                       |                     |            | _        |       |          |   |
|                                 | Describer de surlate                 | Concepto          |            | Valor Capita            | E 408 750    |       | Valor Inte  | erés<br>C 240 Pr | Pagos Realizad    | los        | Sak                   | do a la Fecha       | 6 747 6    | 200      |       |          |   |
|                                 | Gastos de administra                 | ición             |            |                         | \$ 406,758   |       |             | \$ 310,60        | 09                | \$0<br>\$0 |                       |                     | \$ 717,6   | 177      |       | <u> </u> |   |
|                                 |                                      | TOTALES           |            | \$ 410,827              |              |       | \$ 313,9    | 78               | \$ 0              |            |                       | \$ 724,805          |            |          |       |          |   |
|                                 |                                      |                   |            |                         |              |       |             |                  |                   |            |                       |                     |            |          |       | +        |   |

En la segunda nos indica el número de cuota por la cual se está realizando el proceso de cobro, el valor de la misma, y en caso de presentar pagos indicara las fechas de realizado

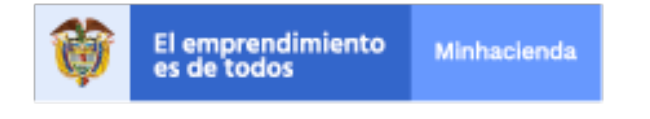

## **Coljueg**<sub>#s</sub>

| $\leftrightarrow$ $\rightarrow$ C (i) Ard | :hivo   C:/Users/j | jvelandia/Downloa  | ds/EstadoCuentaD | etallado.pdf           |                           |                         |                      |                 | Q, | ර් Incógnito 🗧 | <b>)</b> : |
|-------------------------------------------|--------------------|--------------------|------------------|------------------------|---------------------------|-------------------------|----------------------|-----------------|----|----------------|------------|
|                                           | Detaile por Concep | to Cuota           |                  |                        |                           |                         |                      |                 |    |                |            |
|                                           | Co                 | incepto            | No Cuota         | Valor Capital por Cu   | ota Valor Interé          | s por Cuota             |                      |                 |    |                |            |
|                                           | Derechos           | de explotación     | 25               | s                      | 406,759                   | \$ 310,869              |                      |                 |    |                |            |
|                                           |                    | Totales            |                  | \$ 406,759             | \$ 310                    | 1,869                   |                      |                 |    |                |            |
|                                           | Discriminación por | Concepto Cuota     |                  |                        |                           |                         |                      |                 |    |                |            |
|                                           | Detal              | le Deuda/ Deudores |                  | Total Adeudado         | Pagor                     | s Realizados            | Saldo                | a la Fecha      |    |                |            |
|                                           | Sub Deuda          | Deudor Típo        | Deudor Valor Ca  | pital Sub Valor Interé | s Sub Valor Pagado a Capi | tal Valor Pagado a Inte | erés Saldo a Capital | Saldo a Interés |    |                |            |
|                                           | D1                 | 1 UN               | IICO             | \$ 406,759             | \$ 310,869                | S 0                     | \$ 0 \$ 406,7        | /59 \$ 310,869  |    |                |            |
|                                           |                    | Sub Total          | \$ 40            | 6,759 \$ 310,8         | 69 \$ 0                   | \$0                     | \$ 406,759           | \$ 310,869      |    |                |            |
|                                           |                    | Totales            | \$ 40            | 6,759 \$ 310,8         | 69 \$ 0                   | \$0                     | \$ 406,759           | \$ 310,869      |    |                |            |
|                                           | Pagos Realizados   | a Concepto Cuota   |                  |                        |                           |                         |                      |                 |    |                |            |
|                                           | No Deudor          | Fecha de P         | ago Va           | alor Pagado a Capital  | Valor Pagado a Interé     | is F                    | Pago Total           |                 |    |                |            |
|                                           |                    | Total Pag          | os Realizados    |                        |                           |                         |                      |                 |    |                |            |
|                                           |                    |                    |                  |                        |                           |                         |                      |                 |    |                |            |

**10.** En la opción Ir a pago habilita la siguiente pantalla en la cual nos permite Consultar el acto administrativo que se va a cancelar y consultar el historial de los pagos realizados en línea; las opciones que se habilitan en esta pantalla son la de Pago Total o Pago Parcial.

| <ul> <li>C CLUEGOS [CC</li> <li>Friday 05 July 2019</li> <li>Coljueg//s</li> <li>Consultar Actos Administrativos</li> </ul> | )]   tramiteagil.coljuegos.       | gov.co/PortalOperador/Coljue | gos/publico/actAdm/actuacion | AdministrativaDeudor.xhtml   |                         | Q ☆ In<br>Ingreso de<br>Deudores a | cógnito ( |
|----------------------------------------------------------------------------------------------------|-----------------------------------|------------------------------|------------------------------|------------------------------|-------------------------|------------------------------------|-----------|
| Friday 05 July 2019                                                                                                    | El emprendimien<br>es de todos    | 10 Minhacienda               |                              |                              |                         | Ingreso de<br>Deudores a           | e         |
| Consultar Actos Administrativos                                                                                             | El emprendimien<br>es de todos    | 0 Minhacienda                |                              |                              |                         | Ingreso de<br>Deudores a           |           |
| Consultar Actos Administrativos                                                                                             | Consultar Historial Pagos en line |                              |                              |                              | Us                      | pagos<br>wario:811042561           | l         |
|                                                                                                    |                                   | a                            |                              |                              |                         |                                    |           |
| ción Deudor<br>Deudor                                                                                                    |                                   | No Identificación            | Tipo                         | De Identificación            | Pazón                   | Social / Nombre                    |           |
| Debuoi                                                                                                    |                                   | 811042561                    | Númerc                       | de Identificación Tributario | DIVE                    | RMAQUINAS S.A.S                    |           |
| dado Actos Administrativos                                                                                                  |                                   |                              |                              |                              |                         |                                    |           |
| No. Resolución Fecho                                                                                                    | Resolución N                      | o. Contrato Sald<br>Adr      | o Actuación<br>ministrativa  | Emisor Fec                   | ha Ejecutoria Fecho     | a Maxima De Pago                   |           |
| 20195100015514 2                                                                                                    | 019-05-24                         | C1268                        | \$724,805 C                  | DUUEGOS                      | 2019-06-18              | 2019-06-18                         | •         |
|                                                                                                    |                                   |                              |                              |                              |                         |                                    |           |
|                                                                                                    |                                   |                              | Detalle Pago                 |                              |                         |                                    |           |
| (                                                                                                    | Conceptos                         | Saldo A La Fecha             | Interés                      | A La Fecha                   | Valor A Pagar Por Conce | epto                               |           |
| Deres                                                                                                    | hos de explotación                | \$406,759                    | \$3                          | 10,869                       | \$717,628               |                                    |           |
| Gast                                                                                                    | s de administración               | \$4,068                      | 5                            | 3,109                        | \$7,177                 |                                    |           |
|                                                                                                    | lotales:                          | \$410,827                    | \$3                          | 3,978                        | \$/24,805               |                                    |           |

**11.** Al escoger la opción Pago Total y el botón de Pagar el sistema genera el siguiente cuadro de mensaje.

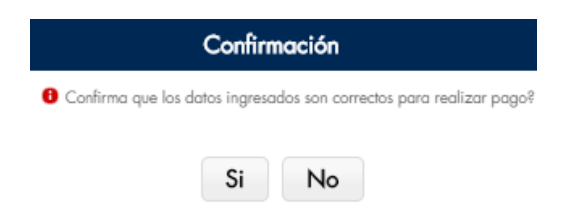

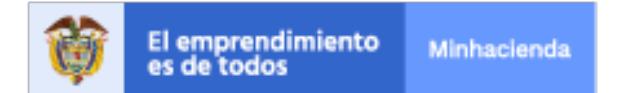

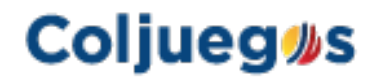

En caso de llevar a cabo un pago parcial el sistema habilita el campo Valor a pagar donde se ingresa el monto que se va a cancelar

| .:: Portal ::.            | × +                                                 |                                         |                                                                                                    |                                                                                                    |                  | ÷                     | - 0        |
|---------------------------|-----------------------------------------------------|-----------------------------------------|----------------------------------------------------------------------------------------------------|----------------------------------------------------------------------------------------------------|------------------|-----------------------|------------|
| → C   e con               | UEGOS [CO]   tramiteagil.co                         | ljuegos.gov.co/PortalOpen               |                                                                                                    |                                                                                                    |                  | Q ☆ Ir                | icógnito 🔒 |
|                           |                                                     |                                         |                                                                                                    |                                                                                                    |                  | Usuario:81104256      | 1          |
| Consultar Actos Admini    | istrativos Consultar Historial Po                   | gos en linea                            |                                                                                                    |                                                                                                    | 1                |                       |            |
| ación Deudor              |                                                     |                                         |                                                                                                    |                                                                                                    |                  |                       |            |
| Deur                      | dor                                                 | No. Identific                           | ación                                                                                                    | Tipo De Identificación                                                                                                    |                  | Razón Social / Nombre |            |
| 1                         |                                                     | 8110425¢                                | 31                                                                                                    | Número de Identificación Tributario                                                                                                    |                  | DIVERMAQUINAS S.A.S   |            |
| idado Actos Administrativ | vos                                                 |                                         |                                                                                                    |                                                                                                    |                  |                       |            |
| No. Resolución            | Fecha Resolución                                    | No. Contrato                            | Saldo Actuación<br>Administrativa                                                                                                    | Emisor                                                                                                    | Fecha Ejecutoria | Fecha Maxima De Pago  |            |
| 20195100015514            | 2019-05-24                                          | C1268                                   | \$724,805                                                                                                    | COLIUEGOS                                                                                                    | 2019-06-18       | 2019-06-18            |            |
|                           | Derechos de explotación<br>Gastos de administración | Salao S                                 | 406,759<br>\$4,068                                                                                                    | \$310,869<br>\$3,109                                                                                                    | \$717,<br>\$7,1  | 628<br>77             |            |
|                           | Gasios de daminisiración                            | Totales: \$4                            | 10.827                                                                                                    | \$313.978                                                                                                    | \$724            | .805                  |            |
|                           |                                                     | Totul - pager<br>Valor o pagar          | \$724,805<br>\$ 3<br>Pagar                                                                                                    | 00,000<br>Solir                                                                                                    | a l              |                       |            |
|                           |                                                     |                                         |                                                                                                    |                                                                                                    |                  |                       | 1          |
|                           |                                                     | Coljungos: Empre<br>Atención al cliente | so Industici y Consercial del Estado Administra<br>Sede: Cra 11 No. 93A. 85 Rogato; D.C. Calo<br>: Línes Grateito Nacional 018000 (1828 88 B<br>Tados los Derechos R | odero del Menopolio Rentiño de los Jegos da Sonte y Asoc<br>orbio FRX Administrativo (+571) 742.33 del<br>Jegoshi; (+571) 747 0678 Enail: contactenes®coljengos govo<br>Isarrodos & 2014 |                  |                       |            |

**12.** Al escoger Si se genera el siguiente mensaje, en el cual al escoger la opción Imprimir recibo de pago el sistema genera el formato establecido en PDF para ser impreso y presentado al banco para su pago.

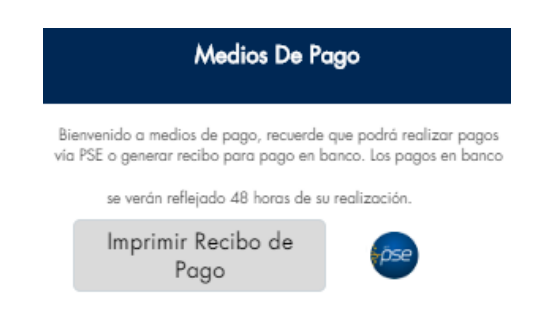

13. En el recibo de pago se indica la información general del titulo y se indica cuales son los valores a cancelar por cada uno de los conceptos asi como su respectivo interes de mora, en la parte de cupones para pago se gener dos codigos de barra uno que corresponde a los conceptos de Derechos de Explotación que seran transferidos a la salud y el otro que

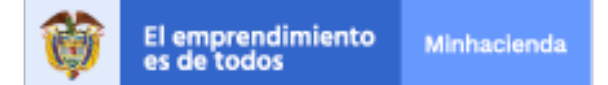

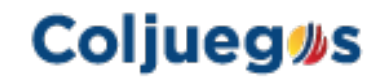

corresponde a los conceptos de Gastos de Administración, Sanción de Aforo, Cláusulas Penales y Multas por incumplimiento contractual.

| 95100015514                           | Fecha Pag                                         | BITOLOGIA                                                                         | S.A.S<br>05/07/2019                                                                                                    |                                                                                                    |
|---------------------------------------|---------------------------------------------------|-----------------------------------------------------------------------------------|----------------------------------------------------------------------------------------------------|----------------------------------------------------------------------------------------------------|
| 95100015514<br>II. DETAL              | Fecha Pag                                         | 811042561                                                                         | 05/07/2019                                                                                                    |                                                                                                    |
| 95100015514<br>II. DETAL              | Fecha Pag                                         | go Oportuno                                                                       | 05/07/2019                                                                                                    |                                                                                                    |
| II. DETAL                             | Fecha Pag                                         | go Oportuno                                                                       | 05/07/2019                                                                                                    |                                                                                                    |
| II. DETAL                             | LE DEL PAGO                                       | 0                                                                                 |                                                                                                    |                                                                                                    |
| N?                                    | CUOTA                                             |                                                                                   |                                                                                                    |                                                                                                    |
|                                       | COUTA                                             | SALDO CAPITAL                                                                     | SALDO INTERES                                                                                                    | TOTAL A PAGAR                                                                                                    |
|                                       | 25                                                | \$ 406,759                                                                        | \$ 310,869                                                                                                    | \$ 717,628                                                                                                    |
|                                       | 25                                                | \$ 4,068                                                                          | \$ 3,109                                                                                                    | \$ 7,177                                                                                                    |
| VALOR TOTAL A PAGAR                   |                                                   | \$ 410,827                                                                        | \$ 313,978                                                                                                    | \$ 724,805                                                                                                    |
| OTACIÓN<br>D. CHEQUE                  | VALOR                                             | ERENCIA DE PAG                                                                    | D 011516305132                                                                                                    |                                                                                                    |
|                                       |                                                   | TOTA                                                                              | A PAGAR                                                                                                    | \$ 717,628                                                                                                    |
| 20)0115163051                         | 32(3900)000                                       | 000000071762                                                                      | 8(96)20190705                                                                                                    |                                                                                                    |
| -                                     |                                                   |                                                                                   |                                                                                                    |                                                                                                    |
| ESE ÚNICAME                           |                                                   | CINAS DEL BA                                                                      | NCO DE BOGOT                                                                                                    | Á                                                                                                    |
| ESE ÚNICAME<br>STRACIÓN               | NTE EN OFIC                                       | CINAS DEL BA                                                                      | NCO DE BOGOT<br>30 021516305132                                                                                                    | Á                                                                                                    |
| ESE ÚNICAME<br>STRACIÓN<br>IO. CHEQUE | NTE EN OFIC<br>REI<br>VALO                        | CINAS DEL BA<br>FERENCIA DE PA<br>R CHEC<br>EFEC                                  | NCO DE BOGOT                                                                                                    | Á                                                                                                    |
| ESE ÚNICAME<br>STRACIÓN<br>IO. CHEQUE | NTE EN OFIC<br>REI<br>VALO                        | CINAS DEL BA<br>FERENCIA DE PA<br>R CHEC<br>EFEC<br>CARC                          | NCO DE BOGOT<br>30 021516305132<br>UE DE GERENCIA<br>TIVO<br>0 A CUENTA                                                                                            | Â                                                                                                    |
|                                       | IIL CUPONE<br>SE ÚNICAMEN<br>DIACIÓN<br>D. CHEQUE | III. CUPONES PARA PAG<br>SE ÚNICAMENTE EN OFIC<br>OTACIÓN REFI<br>D. CHEQUE VALOR | 25 \$ 4.068<br>8 418,827<br>IIL CUPONES PARA PAGO<br>SE ÚNICAMENTE EN OFICINAS DEL BAN<br>OTACIÓN REFERENCIA DE PAGO<br>0. CHEQUE VALOR CHECI<br>CARGE<br>10 TOTAL | 25 \$4,058 \$3,109<br>t \$410,827 \$313,978<br>IIL CUPONES PARA PAGO<br>SE ÚNICAMENTE EN OFICINAS DEL BANCO DE BOGOTĂ<br>DTACIÓN REFERENCIA DE PAGO 011516305132<br>D. CHEQUE VALOR CHEQUE DE GERENCIA<br>D. CHEQUE VALOR CHEQUE DE GERENCIA<br>D. CHEQUE VALOR CHEQUE DE GERENCIA<br>D. CHEQUE VALOR CHEQUE VALOR |

Operadores autorizados por COLJUEGOS, en caso de **NO** poder realizar el proceso indicado o presentar inconvenientes en la generación del estado de cuenta o recibo de pago, favor comunicarse con la línea Gratuita Nacional 018000 18 28 88 Bogotá: (+571) 742 0698 Email: <u>contactenos@coljuegos.gov.co</u>

Si su sanción proviene de un juego **NO** autorizado por COLJUEGOS, comuníquese con la línea Gratuita Nacional 018000 18 28 88 Bogotá: (+571) 742 0698 Email: <u>contactenos@coljuegos.gov.co</u>

Es de recordar que una vez descargado el recibo de pago tiene validez únicamente el mismo día de la generación.